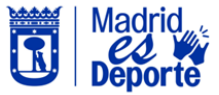

Cómo adquirir un bono de 10 usos de piscina de verano a través del Portal Web de Deporte

Simplifica tus gestiones con tu centro deportivo. Ahora puedes **adquirir un Bono de 10 usos para la piscina de verano**. Sigue estos pasos para obtenerlo:

- 1. Inicia sesión en DeportesWeb
- 2. Una vez identificado, navega a la sección de **Entradas de uso libre** y haz clic en **Piscinas de verano**.
- 3. Verás el icono del **Bono 10 usos piscina** de verano. Haz clic sobre él.
- 4. Elige un centro deportivo: Puedes utilizar el bono en cualquier piscina municipal, sin importar en qué centro lo hayas adquirido.
- 5. Adquiere el Bono: Puedes comprar un Bono tanto para ti como para tus beneficiarios. Selecciona el que mejor se ajuste a tus necesidades.
- 6. Pulsa en **continuar**. La validez del Bono es de un año.
- 7. **Revisa el carrito antes de confirmar**: Antes de finalizar la compra, asegúrate de revisar el contenido de tu carrito.
- Una vez confirmada la compra, recibirás una notificación en la dirección de correo electrónico registrada. También podrás ver tu bono en tu Área personal / Mi gestión económica / Bonos así como consultar los movimientos del mismo.

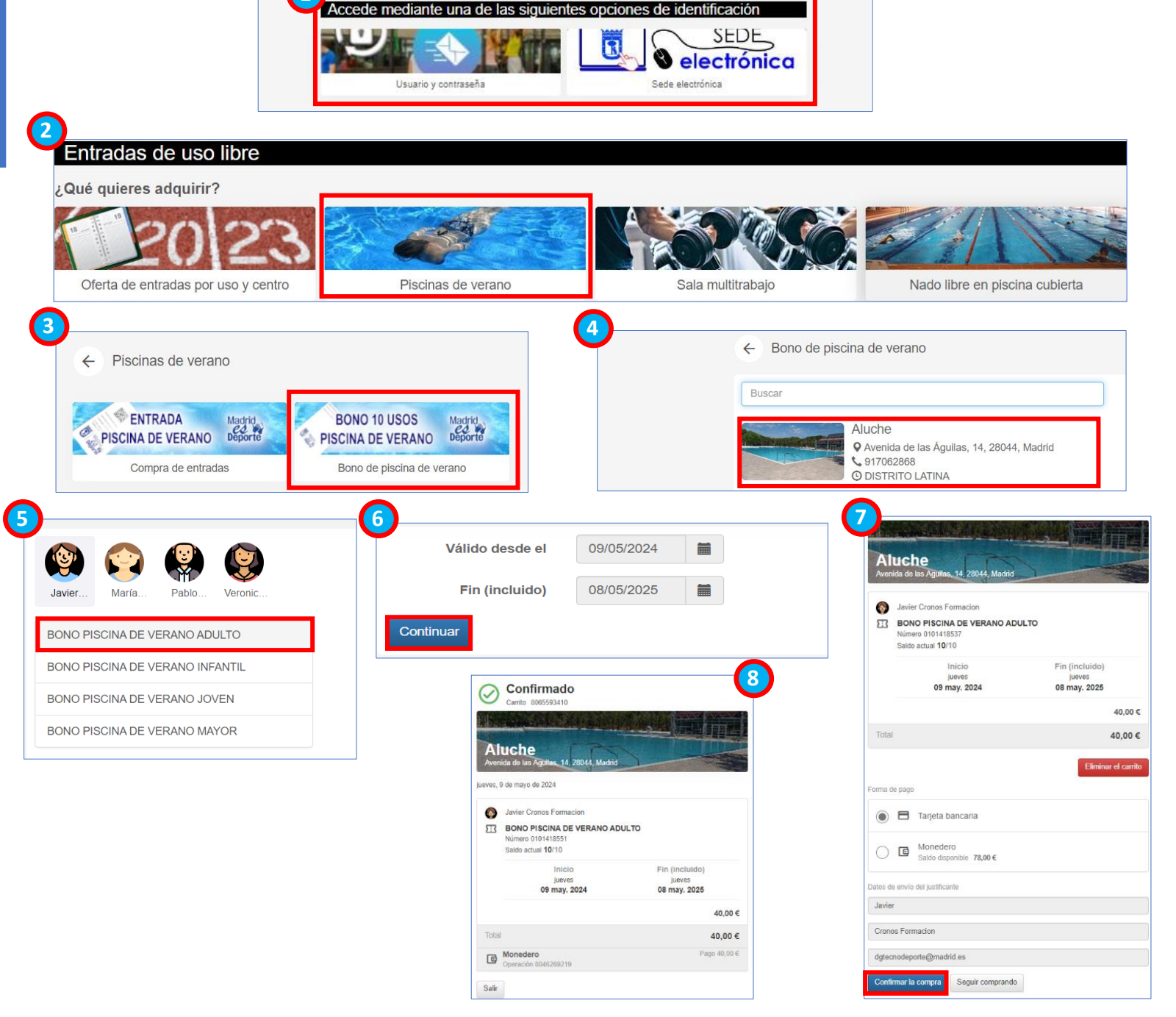